# HƯỚNG DẪN ĐĂNG KÍ MÔN HỌC TRỰC TUYẾN

## I. ĐĂNG NHẬP HỆ THỐNG

# 1. Đăng nhập hệ thống

Đầu tiên, sinh viên cần đăng nhập vào hệ thống Edusoft Web (<u>http://dkmh.tdmu.edu.vn</u>) với tài khoản cá nhân của sinh viên như sau:

- Tên đăng nhập là: **<u>mã sinh viên</u>**, ví dụ: 1642200000001
- Mật khẩu là: ngày tháng năm sinh, ví dụ sinh viên sinh ngày 12/05/1998 thì mật khẩu sẽ là: 12051998

| Cổng thông tin đào tạo 🗙 🦲                                                                                                    |   |
|----------------------------------------------------------------------------------------------------|---|
| ← → C fr (dkmh.tdmu.edu.vn)                                                                                                    |   |
| TRƯỜNG ĐẠI HỌC THỦ DẦU MỘT<br>CHU DAUMOT UNIVERSITY                                                                                     |   |
| TRANG CHỦ THỜI KHÓA BIỀU XEM LỊCH THI XEM ĐIỂM HỌC PHÍ CHƯƠNG TRÌNH ĐÀO TẠO<br>Tên đăng nhập (User Name> Mật khẩu (*********) Đăng nhập |   |
| Thông bảo Biểu mẫu                                                                                                    | _ |

Nhập mã xác nhận thông tin đăng nhập

| × |
|---|
|   |
|   |
|   |

Lưu ý: Sinh viên thay đổi mật khẩu ngay lần đầu tiên đăng nhập để bảo vệ thông tin cá nhân. Sau khi đăng nhập thông tin chính chào mừng về sinh viên sẽ được hiển thị trên banner:

| TRƯỜNG ĐẠI HỌC THỦ DẦU MỘT<br>T D D D D D D D D D D D D D D D D D D D | t nao b           | an Ho Thi Hong & (164220201000 |                      |
|-----------------------------------------------------------------------|-------------------|--------------------------------|----------------------|
| TRANG CHỦ ĐĂNG KÝ MÔN HỌC THỜI KHÓA BIẾU XEM                          | LỊCH THI XEM ĐIỂM | HỌC PHÍ ĐÁNH GIÁ GIẢNG DẠY     | CHƯƠNG TRÌNH ĐÀO TẠO |
| NHẬP THÔNG TIN NGOẠI TRÚ NHẬP THÔNG TIN SINH VIÊN                     |                   |                                |                      |
| Thông báo                                                             |                   | Biếu mẫu                       |                      |

## 2. Trang chủ

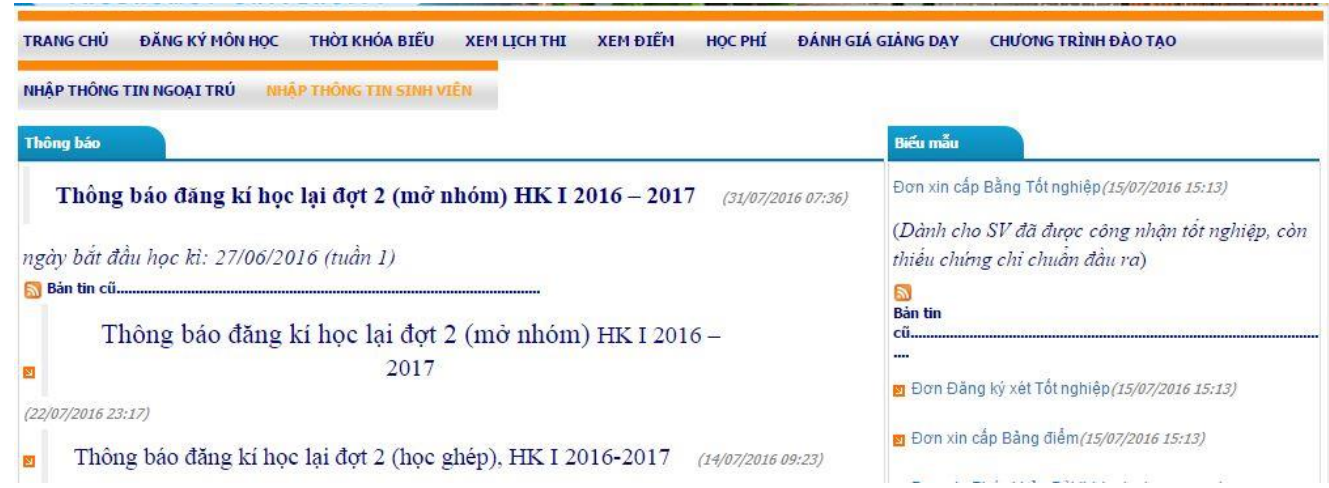

Trang chủ hiển thị danh mục các loại thông tin của Trường cần thông báo đến người dùng, phân loại thông tin bao gồm:

a. Thông báo: Cung cấp các thông báo của Trường đối với sinh viên trong quá trình tổ chức đào tạo. Cung cấp các thông tin liên quan đến Đăng ký môn học của sinh viên (kế hoạch đăng ký, kết quả đăng ký...)

b. Biểu mẫu: Cung cấp các biểu mẫu giành cho sinh viên

#### II. ĐĂNG KÝ MÔN HỌC -DÙNG CHO SINH VIÊN

#### 1. Các nội dung trong trang

Chọn "ĐĂNG KÝ MÔN HỌC" đề tiến hành đăng ký môn học

| ĐĂNG KÝ MÔN HỌC THÒ   | Ι ΚΗΌΑ Ε |
|-----------------------|----------|
| ĐĂNG KÝ MÔN HỌC       | s        |
| ĐĂNG KÝ MÔN NGUYỆN VỌ | NG       |

| H/ | ập thông tin M<br>anh sách môr | IGOẠI TRÚ NHẬP T<br>n học mở đăng ký H | HÔNG TIN<br>ọc kỳ 1 N | SINH VI | N 2016 | - 2017     |        |                     |                   | Danh<br>theo      | mục cả<br>kế hoạ | ác môn họ<br>ch đào tạo | c )     |                   |
|----|--------------------------------|----------------------------------------|-----------------------|---------|--------|------------|--------|---------------------|-------------------|-------------------|------------------|-------------------------|---------|-------------------|
|    | [Chọn đối tượn                 | g loc] 👻 [C                            | Chọn dữ liệ           | u lọc]  | •      | Lọc        |        |                     |                   | của H             | nọc kì           |                         |         |                   |
| #  | Ма МН                          | Tên môn học                            | Nhóm                  | Tố TH   | Số TC  | Mã kớp     | Cho ĐK | Đã ĐK               | Thứ               | Tiết BĐ           | Số bết           | Mã phòng                |         | Thời gian học     |
| 3  | AV106                          | Ngữ âm 1 (3+0)                         | 01                    |         | 3      | DBC16AV101 | 47     | 40                  | 0                 |                   | 5                |                         |         |                   |
| )  | AV133                          | Nghe - Nói 1 (3+0)                     | 01                    |         | 3      | DBC16AV101 | 47     | 40                  | 0                 |                   | 5                |                         |         |                   |
| 0  | AV135                          | Đọc - Viết 1 (3+0)                     | 01                    |         | 3      | DBC16AV101 | 47     | 40                  | 0                 |                   | 5                |                         |         |                   |
| Ċ  | AV139                          | Ngữ pháp 1 (3+0)                       | 01                    |         | 3      | DBC16AV101 | 47     | 40                  | 0                 |                   | 5                |                         |         |                   |
| D  | anh sách mô                    | n học đã chọn                          |                       |         |        |            | Hi     | iển thị c<br>ôn học | lanh sá<br>đã chọ | ách các<br>on học | )                |                         |         |                   |
|    | Mã MH                          | Tên mô                                 | n học                 | Nİ      | óm     | τό τΗ      | Số TC  | Học                 | phi               | Miễ               | n Giảm           | Ph                      | ải đóng | Trạng thái môn họ |
| 9  | AV139                          | Ngữ pháp 1 (3+0)                       |                       | 1       | 01     |            | 3      |                     | 0                 |                   |                  | 0                       | C       | Đã lưu vào KQDK   |
| D  | AV135                          | Đọc - Viết 1 (3+0)                     |                       | 0       | 01     | 24<br>50   | 3      |                     | 0                 |                   |                  | 0                       | 0       | i Đã lưu vào KQDK |
| 1  |                                |                                        |                       |         |        |            | 6      |                     | 0                 |                   |                  | 0                       | C       | 1                 |

Trang đăng ký gồm 3 phần

- a. Phần lọc để tìm nhanh các môn cần đăng ký
- b. Phần hiển thị danh mục các môn học theo kế hoạch trong học kỳ này của sinh viên.

c. Phần hiển thị danh sách các môn đã được chọn hoặc đã đăng ký trước đó, ngoài ra danh sách còn hiển thị danh sách đăng ký cứng (môn học sinh viên bắt buộc phải học).

#### 2. Mô tả chi tiết

a. <u>Phần lọc:</u> sinh viên có thể tùy chọn lọc theo: môn học, lớp, khoa, ngành.

- Lọc theo môn học là giúp để tìm nhanh đến môn học cần đăng ký nếu biết mã môn học hoặc tên môn học, bằng cách nhập mã môn hoặc tên môn vào ô text sau đó bấm nút lọc phần hiển thị sẽ hiển thị đúng môn học sinh viên đã nhập, có thể tìm theo điều kiện chính xác hoặc tương đối (nghĩa là nhập gần đúng bằng các từ gợi ý).

| rr/ | NG CHỦ Đ                | ĂNG KÝ MÔN HỌC T                         | HỜI KHÓA  | BIẾU     | XEM LĮ | снтні х                                | EM ÐIẾM | Học I | PHÍ | ÐÁNH GIÁ | GIẢNG D | ÁY CHƯƠNG | 5 TRÌNH ĐÀO TẠO |
|-----|-------------------------|------------------------------------------|-----------|----------|--------|----------------------------------------|---------|-------|-----|----------|---------|-----------|-----------------|
| ιH  | ÀP THÔNG TIN            | NGOẠI TRỦ NHẬP T                         | HÔNG TIN  | SINH VIÊ | N      |                                        |         |       |     |          |         |           |                 |
| Da  | anh sách mô             | n học mở đăng ký H                       | ọc kỳ 1 M | lăm học  | 2016   | 2017                                   |         |       |     |          |         |           |                 |
|     | Môn học                 | - AV10                                   | 6         |          | L      | pc )                                   |         |       |     |          |         |           |                 |
| #   | Ма́МН                   | Tên môn học                              | Nhóm      | Tố TH    | Số TC  | Mã lớp                                 | Cho ĐK  | Đã ĐK | Thứ | Tiết BĐ  | Số tiết | Mã phòng  | Thời gian học   |
|     | 111105                  | No(r am 1 (3+0)                          | 01        |          | 2      | DRCIENVIOL                             | 47      | 40    | 0   | 12       | 5       |           |                 |
| •   | AV105                   | ingulant 1 (010)                         | 01        |          | 3      | DECIONATOI                             | 11      | 10    |     |          |         | 12        |                 |
| •   | AV106<br>AV133          | Nghe - Nói 1 (3+0)                       | 01        |          | 3      | DBC16AV101<br>DBC16AV101               | 47      | 40    | 0   |          | 5       |           |                 |
|     | AV106<br>AV133<br>AV135 | Nghe - Nói 1 (3+0)<br>Đọc - Viết 1 (3+0) | 01 01 01  |          | 3      | DBC16AV101<br>DBC16AV101<br>DBC16AV101 | 47      | 40    | 0   |          | 5       |           |                 |

**b.** <u>Phần hiển thị danh sách các nhóm môn học</u>: Sau khi sinh viên Chọn "ĐĂNG KÝ MÔN HỌC" thì màn hình sẽ hiển thị các môn học gợi ý các môn học theo kế hoạch đào tạo của Trường.

| R/ | ANG CHỦ ĐÀ              | ÁNG KÝ MÔN HỌC T                                           | HÒI KHÓA               | BIÊU X    | EM LĮCH THI                                  | EM ĐIẾM              | Học I          | PHÍ ( | ÐÁNH GIÁ  | GIẢNG D          | AY CHƯƠNG | TRÌNH ĐÀO TẠO                                                                                                    |
|----|-------------------------|------------------------------------------------------------|------------------------|-----------|----------------------------------------------|----------------------|----------------|-------|-----------|------------------|-----------|----------------------------------------------------------------------------------------------------|
| ιH | ẬP THÔNG TIN I          | NGOẠI TRỨ NHẬP T                                           | HÔNG TIN S             | SINH VIÊN |                                              |                      |                |       |           |                  |           |                                                                                                    |
| D  | anh sách môr            | n học mở đăng ký H                                         | ọc <mark>kỷ 1</mark> N | ăm học 2  | 016 - 2017                                   |                      |                |       |           |                  |           |                                                                                                    |
|    | Môn học                 | - AV10                                                     | 6                      |           | Lọc                                          |                      |                |       |           |                  |           |                                                                                                    |
|    | Ма́МН                   | Tên môn học                                                | Nhóm                   | Tố TH S   | ố TC Mã kớp                                  | Cho DK               |                | The   | T:2 80    |                  |           | and the second second second second second second second second second second second second second second second |
|    |                         |                                                            |                        |           |                                              | Carlo Long           | DaDK           |       | I REL DID | So uet           | Ma phong  | Thơi gian học                                                                                                    |
| •  | AV106                   | Ngữ âm 1 (3+0)                                             | 01                     |           | 3 DBC16AV101                                 | 47                   | 40             | 0     | TREEDED   | 50 Det           | Pia phong | Thơi gian học                                                                                                    |
| 2  | AV106<br>AV133          | Ngữ âm 1 (3+0)<br>Nghe - Nói 1 (3+0)                       | 01                     |           | 3 DBC16AV101<br>3 DBC16AV101                 | 47                   | 40<br>40       | 0     |           | 5 ber<br>5 5     | Ma phong  | i hơi gian học                                                                                                   |
| •  | AV106<br>AV133<br>AV135 | Ngữ âm 1 (3+0)<br>Nghe - Nói 1 (3+0)<br>Đọc - Viết 1 (3+0) | 01 01 01 01            |           | 3 DBC16AV101<br>3 DBC16AV101<br>3 DBC16AV101 | 47<br>47<br>47<br>47 | 40<br>40<br>40 | 0     |           | 5<br>5<br>5<br>5 | Ma phong  | Thơi gian học                                                                                                    |

# Thông tin được hiển thị gồm:

| Cột           | Ý nghĩa                                                    |
|---------------|------------------------------------------------------------|
| #             | Ô chọn lựa đăng ký                                         |
| Mã MH         | Mã môn học                                                 |
| Tên môn học   | Tên môn học                                                |
| Nhóm          | Nhóm môn học                                               |
| Tổ TH         | Tổ thực hành, các môn học được xếp tkb vào phòng thực hành |
| Số TC         | Số tín chỉ của môn học                                     |
| Mã lớp        | Mã lớp                                                     |
| Cho ĐK        | Sĩ số cho đăng kí vào lớp                                  |
| Đã ĐK         | Sĩ số sinh viên đã đăng kí vào lớp                         |
| Thứ           | Thứ                                                        |
| Tiết BĐ       | Tiết bắt đầu môn học                                       |
| Số tiết       | Số tiết môn học diễn ra                                    |
| Mã phòng      | Phòng học                                                  |
| Thời gian học | Thời gian học thể hiện từ ngày đế ngày hoặc là tuần học    |

Thời khóa biểu tuần của môn học được biểu diễn bởi dãy số với số là số thứ tự của tuần học trong học kỳ, dấu gạch là tuần không học

<u>VD</u>: 12-4----90123 : nhóm môn học được học vào tuần 1, 2,4,9,10,11,12,13 của học kỳ, còn học vào thứ mấy học trong mấy tiết thì xem các cột thứ, tiết bắt đầu, số tiết .

- Sau khi xem thông tin các nhóm môn học, sinh viên có thể lựa chọn nhóm với điều kiện sinh viên cho là thích hợp nhất, muốn đăng ký nhóm môn nào thì check vào ô vuông trong cột đầu tiên (cột #) của nhóm tương ứng.

- Khi chọn nhóm hệ thống sẽ tự động kiểm tra các điều kiện ràng buộc của môn học, nếu không hợp lệ sẽ xuất các thông báo tương ứng. Ví dụ :

| r4; Tiết BĐ 1; Số tiết 5; T | Thời gian 901                |
|-----------------------------|------------------------------|
|                             |                              |
|                             | ừ 4; Tiết BĐ 1; Sổ tiết 5; T |

Các ràng buộc khi chọn một nhóm môn học:

1. Kiểm tra môn học sinh viên đăng ký có thuộc ngành của sinh viên: Sinh viên phải nắm được chương trình đào tạo của Trường quy định theo chương trình đào tạo hệ/ngành.

2. Xét số tín chỉ min: không cho chọn khi thấp hơn số tín chỉ tối thiểu.

3. Xét tiên quyết (tiên quyết là bắt buộc phải học và đạt một môn trước khi muốn đăng ký một môn được quy định trước): không cho chọn khi vi phạm tiên quyết

4. Xét trước (học trước là bắt buộc phải học một môn trước khi đăng ký một môn được quy định trước): không cho chọn khi vi phạm học trước

**Lưu ý**: ngoài danh sách các môn học sinh viên chọn, trong danh sách các môn đã chọn còn hiển thị các môn học đăng ký cứng sinh viên bắt buộc phải học, nếu là sinh viên sư phạm thì môn học không tính học phí, nếu là sinh viên học ngành ngoài sư phạm thì môn học phải đóng học phí.

- Nếu sinh viên chọn đăng ký, môn học sẽ được hiển thị trong phần hiển thị danh sách các môn học đã chọn, môn học đó sẽ có dấu check.

| ANG CHU Đ           | ANG KY MON HỌC T           | HOIKHOA                 | BIEO XEM   | центні х     | EM DIEM | Học I | 'HI I | DANH GIA | GIANGD  | AY CH   | UONG TRINH | IĐAO IÃO          |
|---------------------|----------------------------|-------------------------|------------|--------------|---------|-------|-------|----------|---------|---------|------------|-------------------|
| ẬP THÔNG TIN        | NGOẠI TRỨ NHẬP T           | HÔNG TIN S              | SINH VIÊN  |              |         |       |       |          |         |         |            |                   |
| anh sách mô         | òn học mở đăng ký H        | lọc <mark>kỳ</mark> 1 N | ăm học 201 | 5 - 2017     |         |       |       |          |         |         |            |                   |
| [Chọn đối tượ       | ng lọc] 👻 [(               | Chọn dữ liệu            | u lọc] 🗸 👻 | Lọc          |         |       |       |          |         |         |            |                   |
| Ма́МН               | Tên môn học                | Nhóm                    | Tố TH Số T | : Mã kớp     | Cho ĐK  | Đã ĐK | Thứ   | Tiết BĐ  | Số tiết | Mã phòn | g          | Thời gian học     |
| AV106               | Ngữ âm 1 (3+0)             | 01                      |            | 3 DBC16AV101 | 47      | 40    | 0     |          | 5       |         |            |                   |
| AV133               | Nghe - Nói 1 (3+0)         | 01                      |            | 3 DBC16AV101 | 47      | 40    | 0     |          | 5       |         |            |                   |
| AV135               | Đọc - Viết 1 (3+0)         | 01                      |            | 3 DBC16AV101 | 47      | 40    | 0     |          | 5       |         |            |                   |
| AV139               | Ngữ pháp 1 (3+0)           | 01                      |            | 3 DBC16AV101 | 47      | 40    | 0     |          | 5       |         |            |                   |
| anh sách m<br>Mã MH | ôn học đã chọn<br>I Tên mô | n học                   | Nhóm       | τό τΗ        | SõTC    | Học   | phi   | Mič      | án Giảm |         | Phải đóng  | Trạng thái môn h  |
| AV139               | Ngữ pháp 1 (3+0)           | i.                      | 01         |              | 3       |       | 0     |          |         | 0       |            | 0 Đã lưu vào KQDK |
| AL/12E              | Đọc - Viết 1 (3+0)         |                         | 01         |              | 3       |       | 0     |          |         | 0       |            | 0 Đã lưu vào KQDK |
| AV155               |                            |                         |            |              | 17 L    |       | 1041  |          |         | 2007    |            | 2.4               |

Lưu ý: Khi sinh viên Lưu đăng ký, sinh viên phải đăng ký số môn học tối thiếu bằng hoặc vượt số tín chỉ tối thiểu theo quy định của Trường (10 tín chỉ) đối với những sinh viên đang trong thời gian bị xếp hạng học lực yếu và (14 tín chỉ) đối với những sinh viên xếp hạng học lực trung bình.

- Trong trường hợp sinh viên không thể check chọn được môn học:

+ Sĩ số cho đăng kí bằng sỉ số đã đăng kí (Cho  $\overline{\text{DK}} = \overline{\text{D}} \widetilde{\text{a}} \overline{\text{D}} K$ )

+ Môn học được chọn trùng thời khóa biểu với các môn học đã chọn học

+ Môn học được chọn vi phạm một trong các loại học phần của Trường

Đặc biệt, trường hợp nhóm môn học cần đăng ký đã hết chổ hoặc không mở, sinh viên có thể đăng ký môn nguyện vọng. Trường hợp này giúp người quản trị có thể biết được những nguyện vọng muốn học của sinh viên để cân nhắc có nên mở thêm những lớp mới hay không.

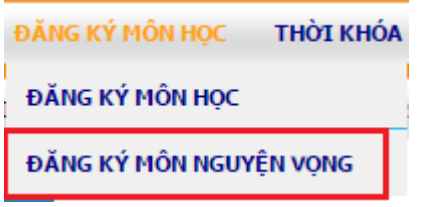

- Trường sẽ căn cứ vào các ý kiến đề đạt nguyện vọng của sinh viên (hợp lý và đúng quy định) để bố trí hoặc điều chỉnh lớp môn học cho phù hợp hoặc đề xuất Khoa mở lớp môn học.

#### c. Phần hiển thị các môn đã được chọn

|   | Mã MH | Tên môn học        | Nhóm | Tổ TH | Số TC | Học phí | Miễn Giảm | Phải đóng | Trạng thái môn học |
|---|-------|--------------------|------|-------|-------|---------|-----------|-----------|--------------------|
|   | AV139 | Ngữ pháp 1 (3+0)   | 01   | -     | 3     | 0       | 0         | 0         | Đã lưu vào KQDK    |
|   | AV135 | Đọc - Viết 1 (3+0) | 01   |       | 3     | 0       | 0         | 0         | Đã lưu vào KQDK    |
|   | AV106 | Ngữ âm 1 (3+0)     | 01   |       | 3     | 0       | 0         | 0         | Mới chọn, chưa lưu |
|   | AV205 | Anh văn 2 (2+1)    | 03   |       | 3     | 0       | 0         | 0         | Mới chọn, chưa lưu |
| T |       | 6                  |      |       | 12    | 0       | 0         | 0         |                    |

- Các môn được click chọn ở trên sẽ được hiển thị ở phần này với các thông tin ngắn gọn và thêm các thông tin về học phí như học phí, miễn giảm .... Và hệ thống tự động tính học phí tổng cộng mà sinh viên cần đóng

- Nếu như có thay đổi ý kiến muốn bỏ bớt môn học nào đó thì check vào dưới danh sách đã chọn và click nút xóa để bỏ môn đó ra khỏi danh sách đã chọn.

- Nếu như đồng ý các môn đã đăng ký thì click vào nút **Lưu đăng ký** để hệ thống lưu vào cở sở dữ liệu.